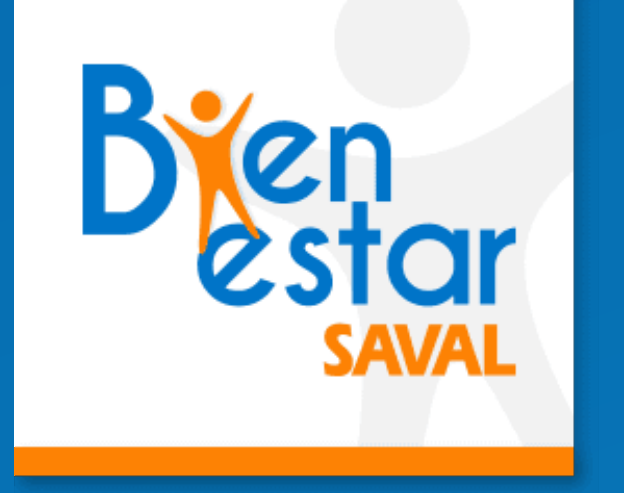

BIENESTARSAVAL

# Porque nos preocupamos por ti y tu salud

### Sigue los pasos para activar tu **Calendario SAVAL**

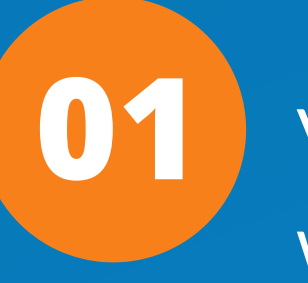

Visita nuestro sitio web

www.bienestarsaval.cl y haz click en "Calendario"

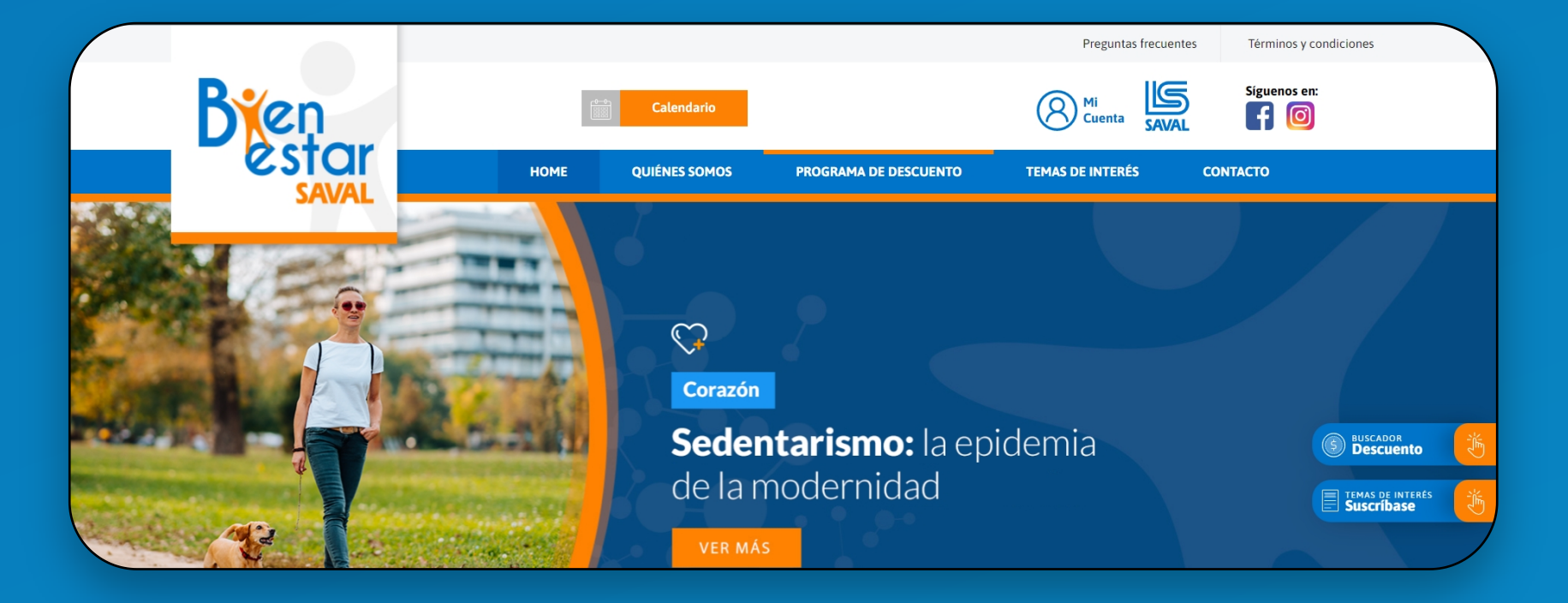

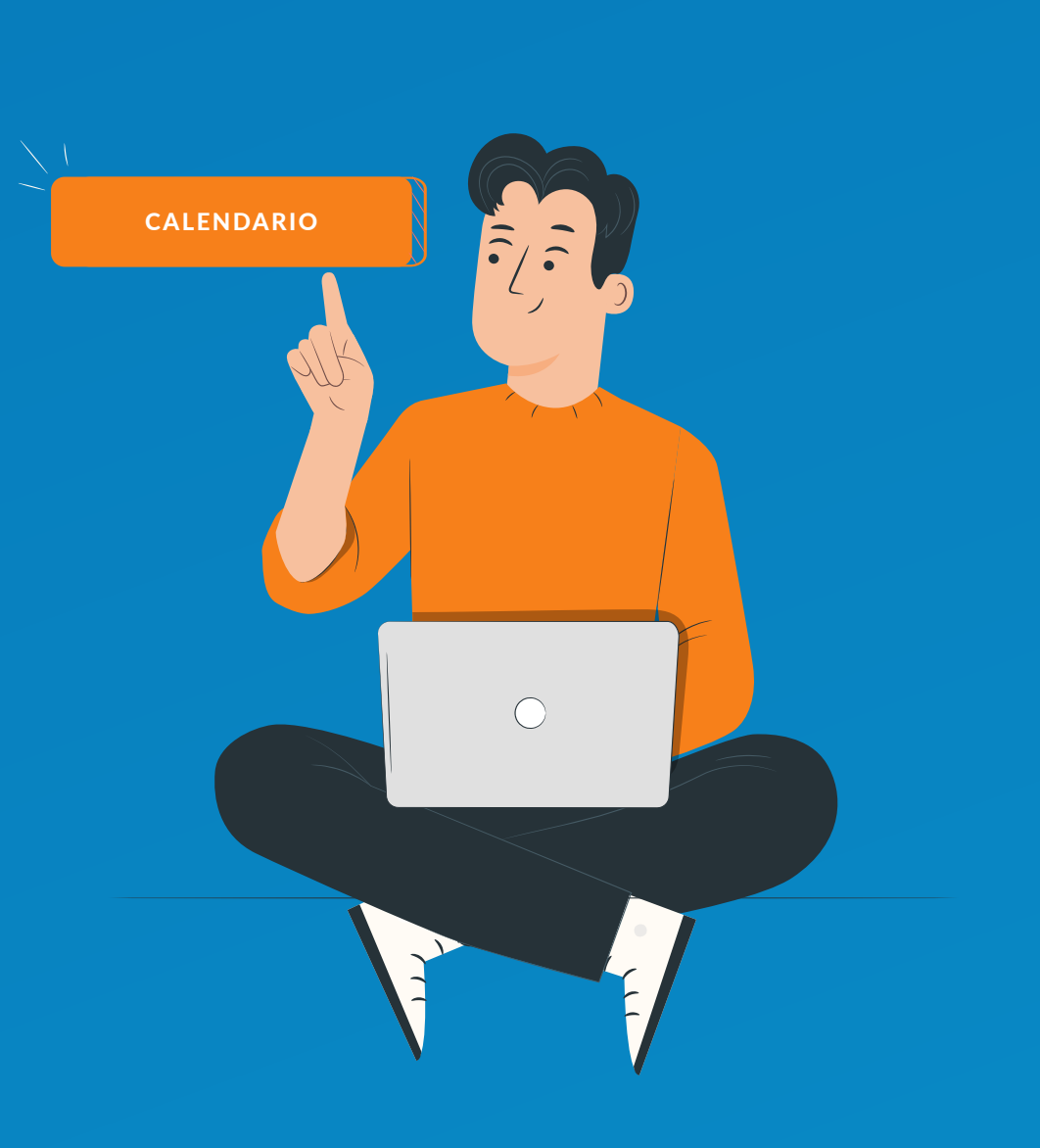

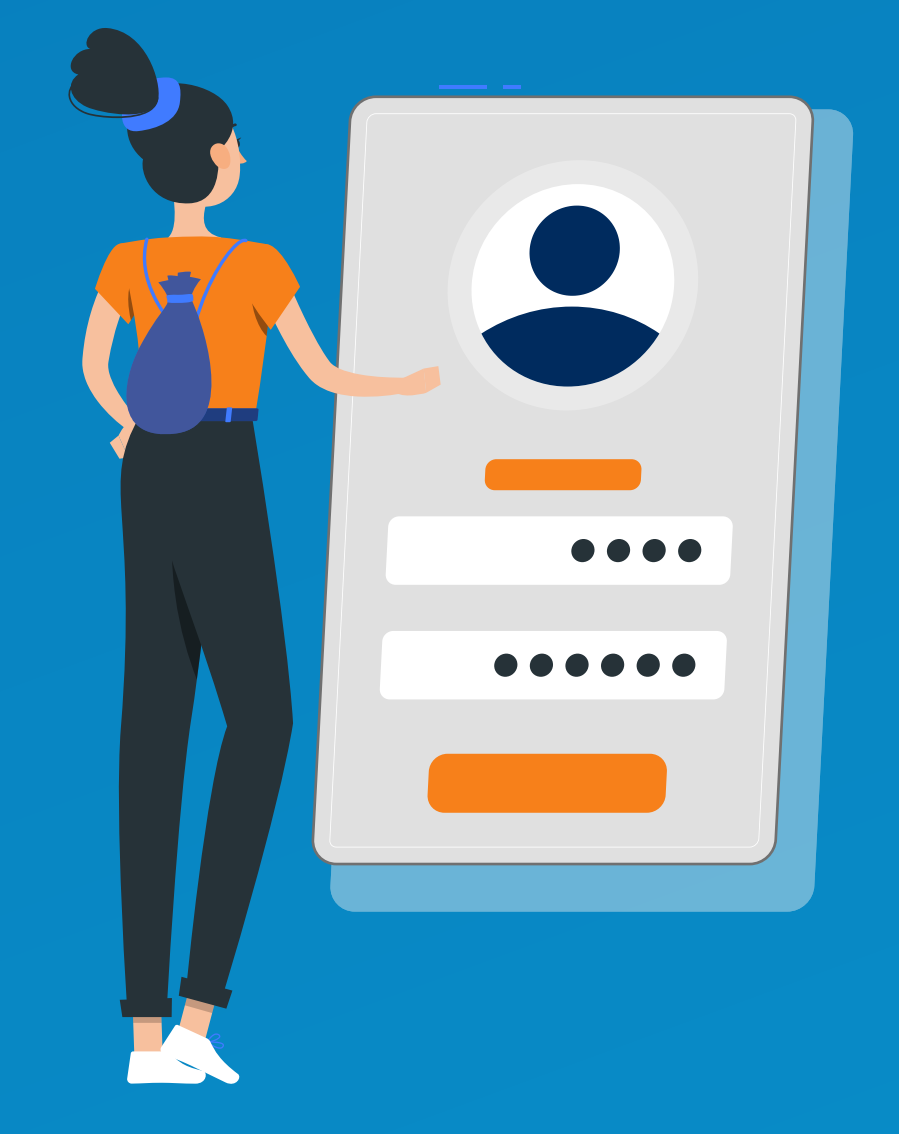

Ingresa tu rut y contraseña para iniciar sesión en tu cuenta de BienestarSAVAL Si no tienes cuenta, **"crea una".** 

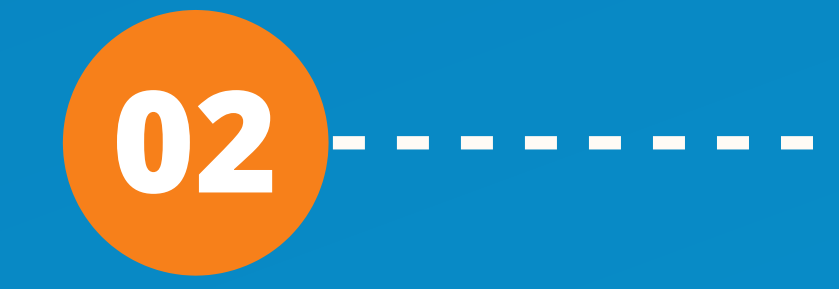

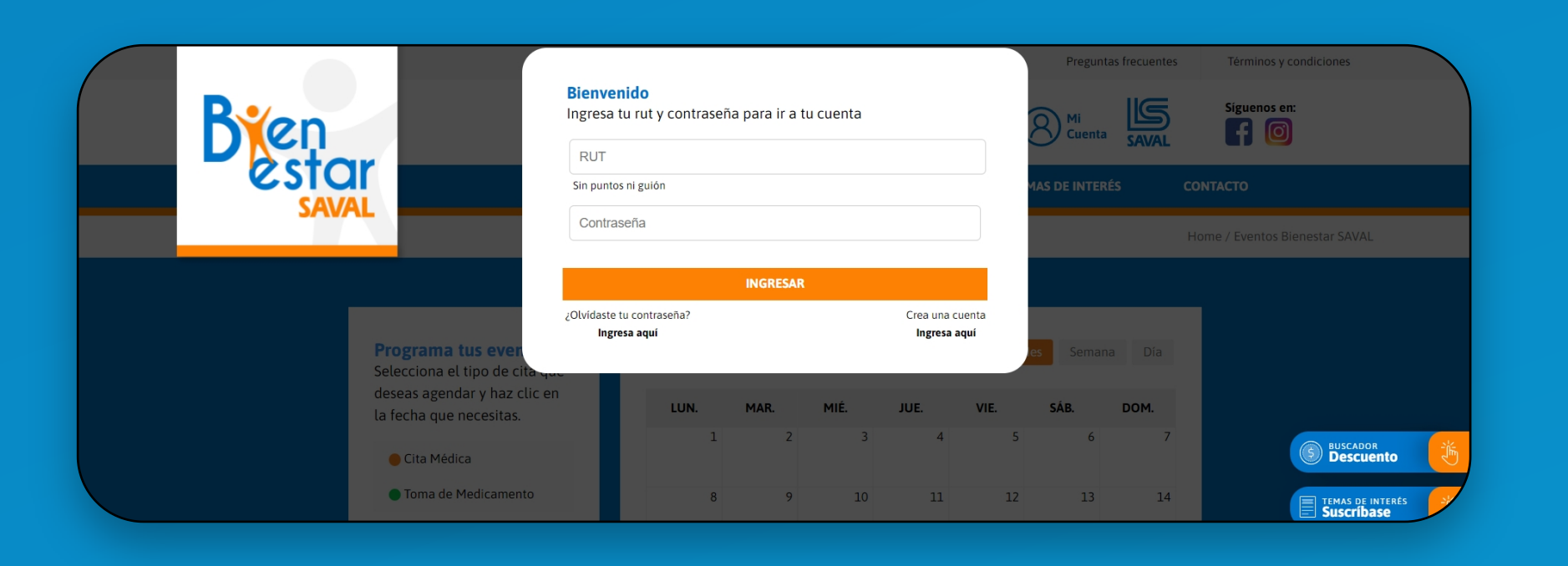

A continuación, verás tu calendario de BienestarSAVAL. Aquí también, **podrás actualizar tus datos.** Haz click en el día para agendar tu cita médica o cuando tengas que tomar tu medicamento.

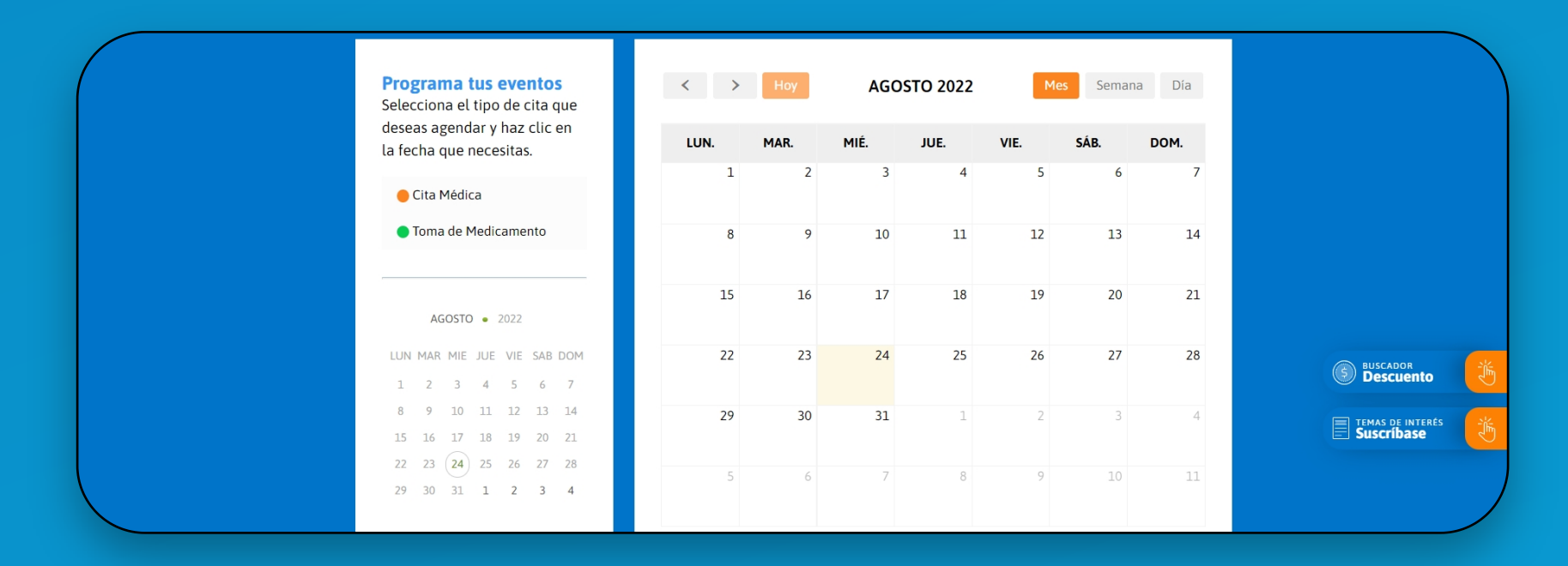

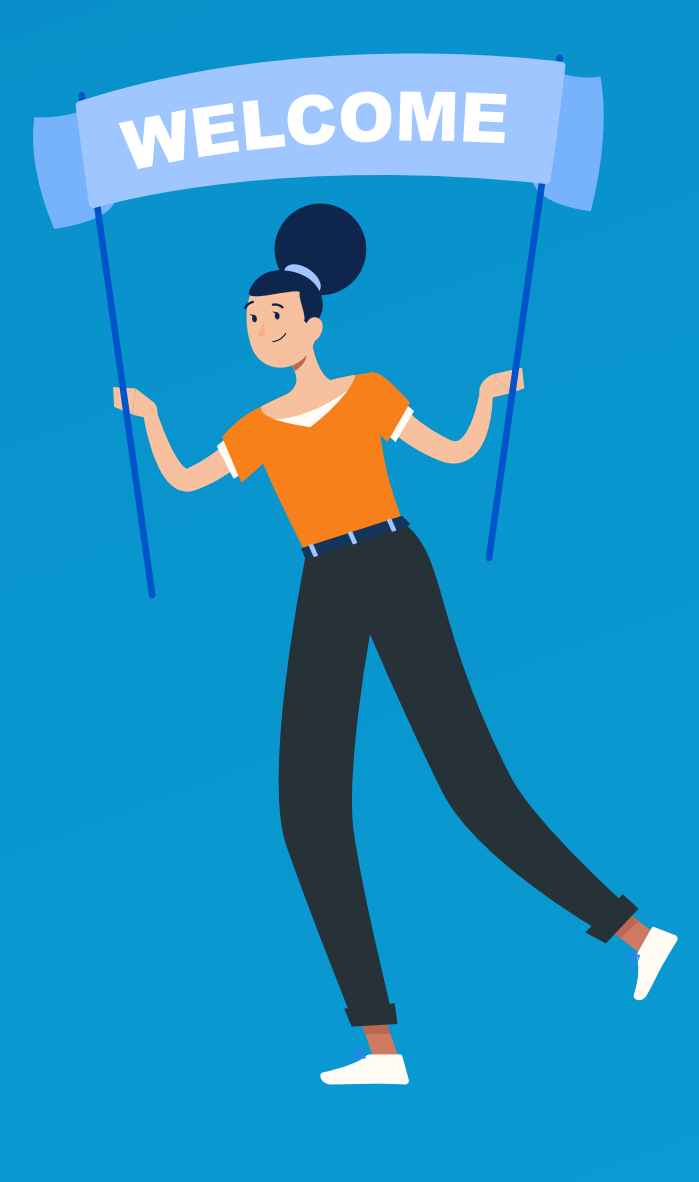

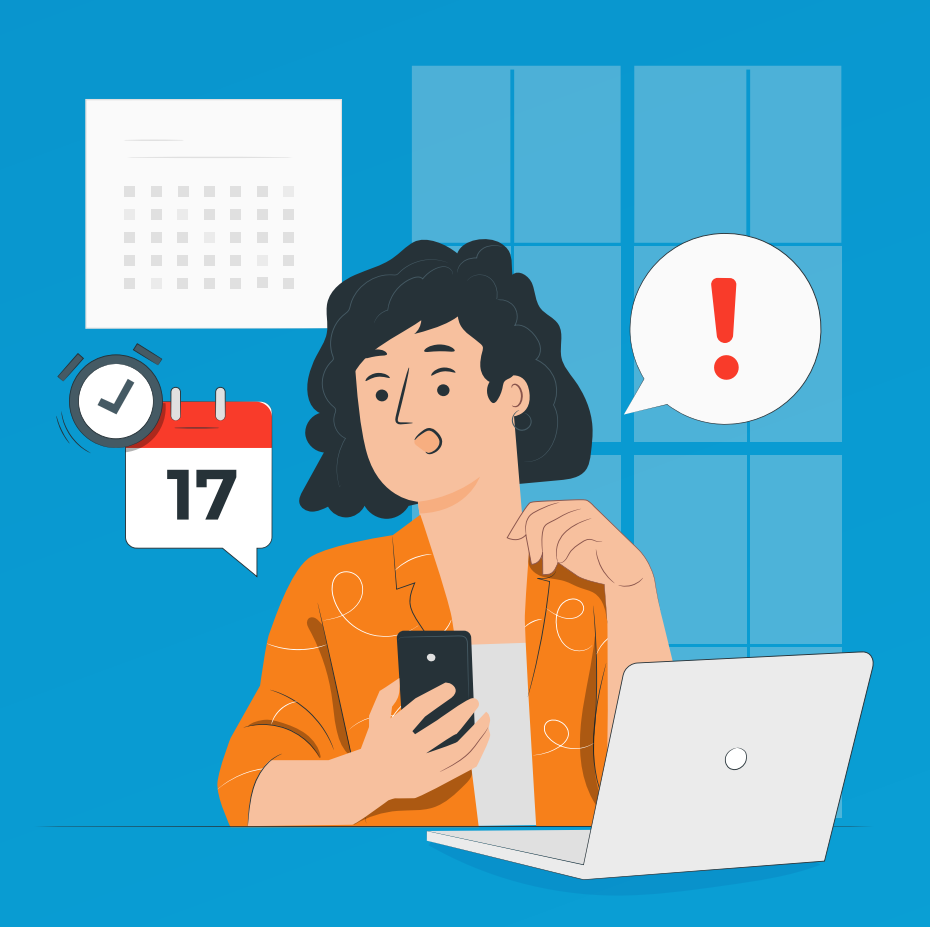

#### Completa la información de hora, lugar, etc. **según corresponda.**

| Bien                                           | Agro<br>Toma de Medica                | Agrega tu recordatorio aquí X<br>Toma de Medicamentos v |                                                   |               | Pregunt<br>) ¡Hola!<br>) Alvaro | as frecuentes | Términos y condiciones Siguenos en: |  |
|------------------------------------------------|---------------------------------------|---------------------------------------------------------|---------------------------------------------------|---------------|---------------------------------|---------------|-------------------------------------|--|
|                                                | Marca o principio activo              |                                                         |                                                   |               | IAS DE INTERÉS CONTACTO         |               |                                     |  |
|                                                | 17-08-2022                            |                                                         | Veces al día                                      | ~             |                                 | H             |                                     |  |
|                                                | Tipo medicamer                        | to 🗸                                                    | Periodo                                           | ~             |                                 |               |                                     |  |
| Programa tus even                              | Transcriba lo que su médico le recetó |                                                         |                                                   |               | es Seman                        |               |                                     |  |
| deseas agendar y haz<br>la fecha que necesitas | Agregar a mi G                        | oogle Calendar<br>arSAVAL me envíe                      | ○ ○ Agregar a mi Out<br>recordatorios a mi correo | look Calendar | SÁB.                            | DOM.          |                                     |  |
| Cita Médica                                    |                                       | CREAR RECORDATORIO                                      |                                                   |               |                                 | S Buscador    |                                     |  |

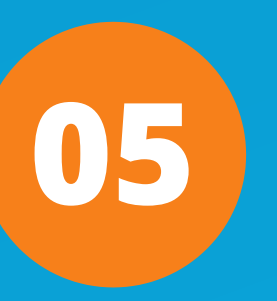

Agrega el recordatorio a tu calendario y haz click en **"Crear Recordatorio"**. No olvides conectar tu Calendario SAVAL con tu Outlook Calendar y/o Google Calendar.

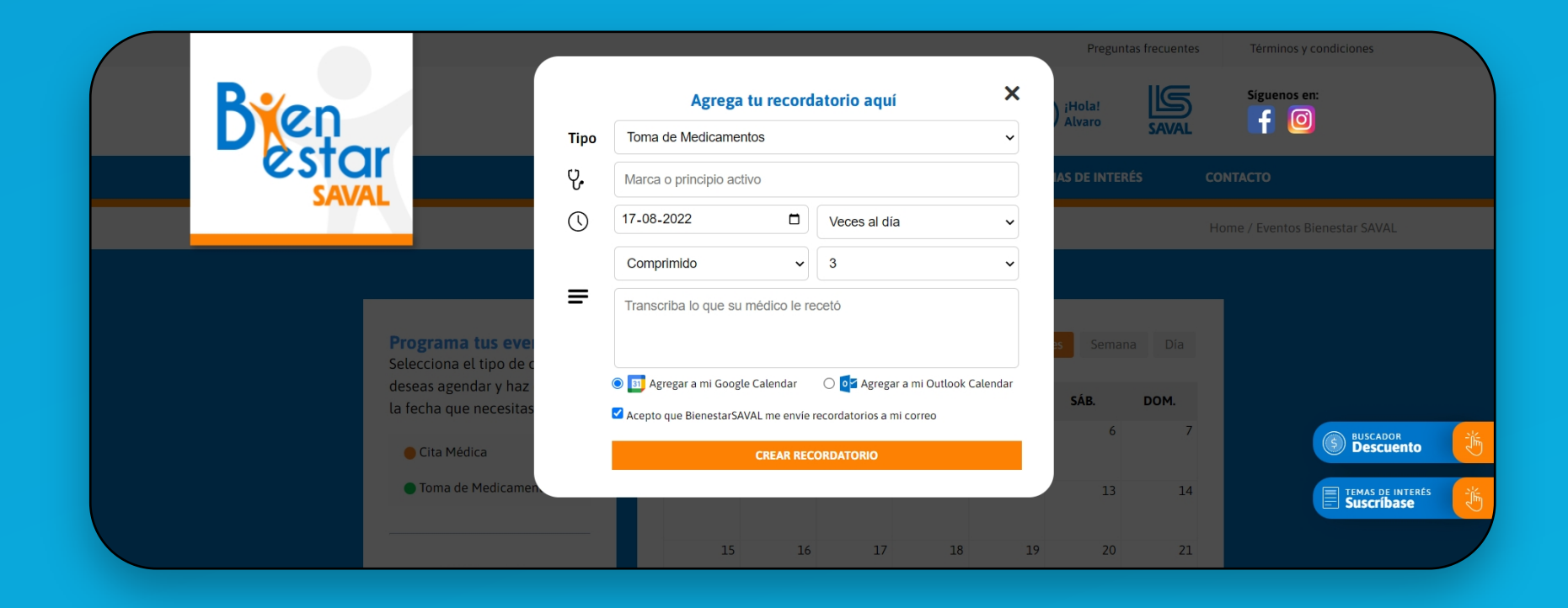

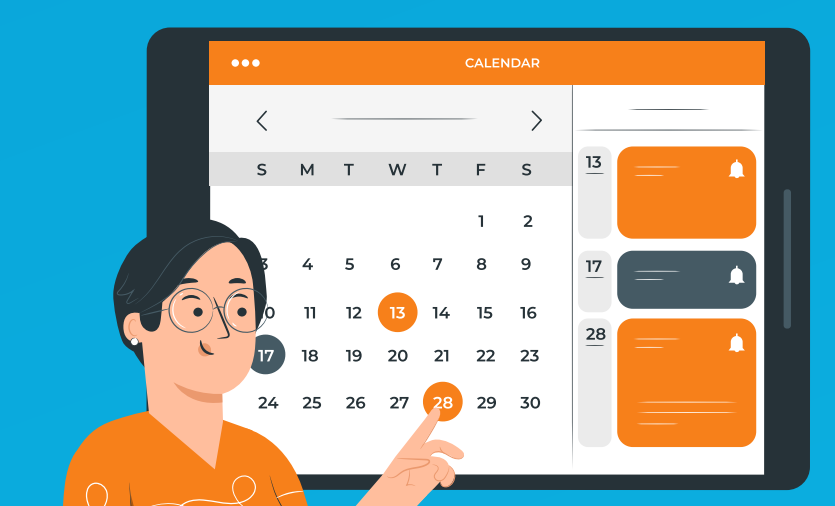

# ¡Siempre pensando, cómo ayudarte!

### BienestarSAVAL

¡Y listo! Ahora tu toma de medicamentos y citas médicas quedarán sincronizadas y sin riesgos a que se te olviden.

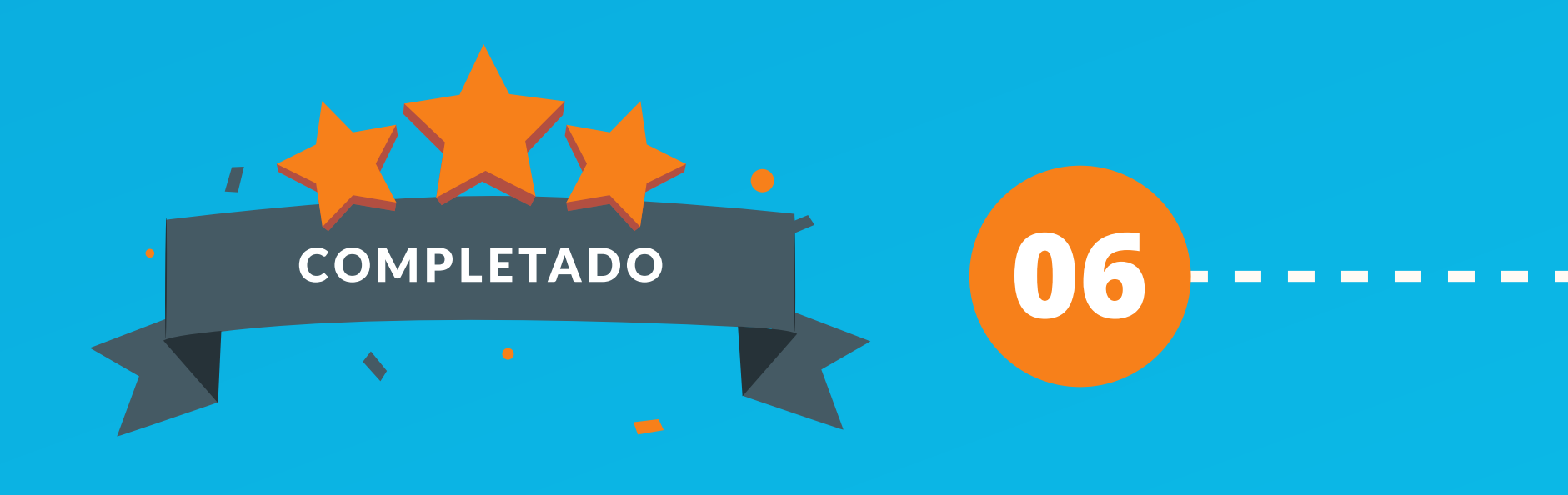